## My Audibel

Apple Versiyon

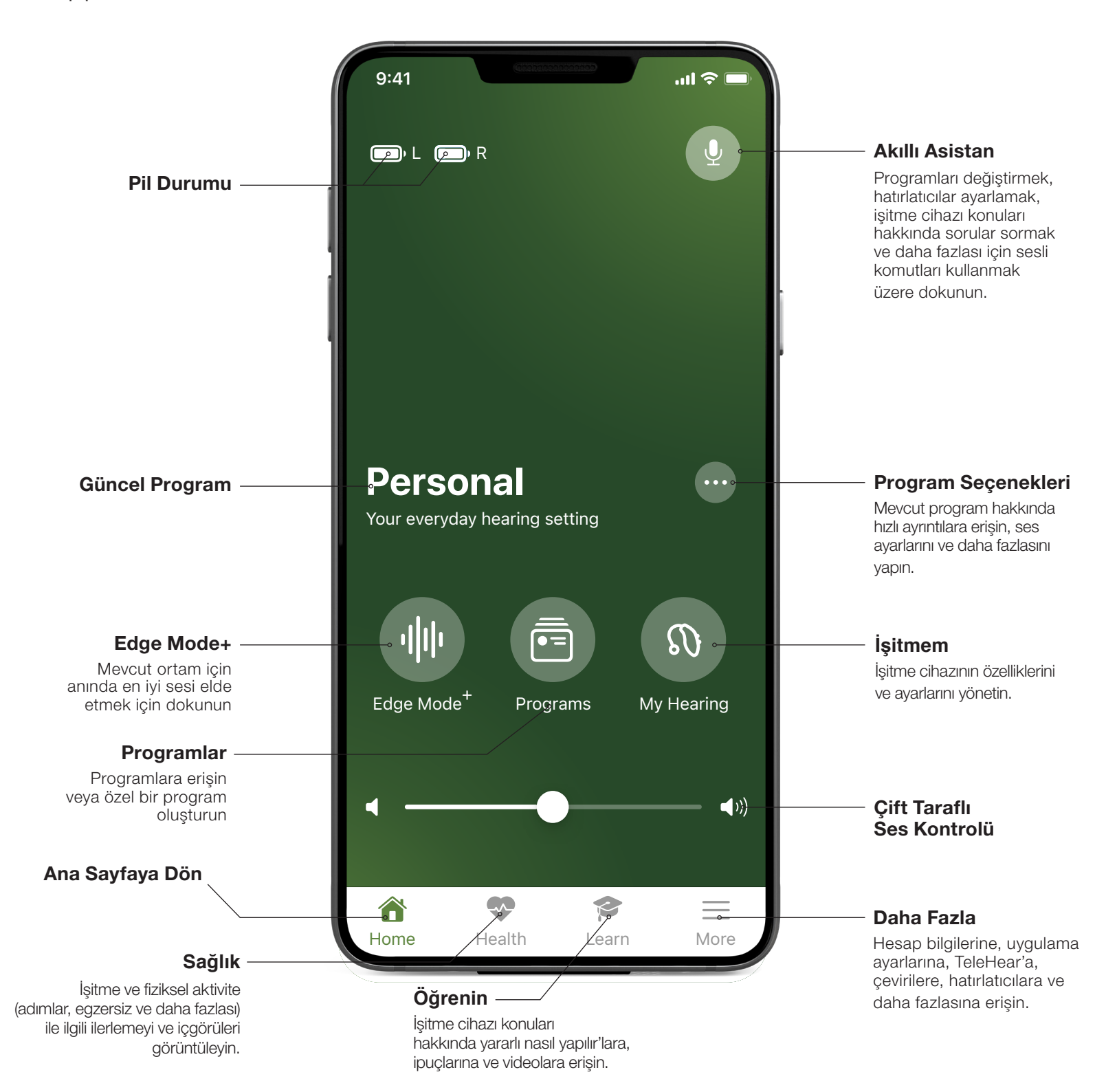

## My Audibel'i İndirme

My Audibel'i indirmek için bir Apple Hesabınız olması gerekir. Bir hesap oluşturmak için https://appleid.apple.com adresini ziyaret edin.

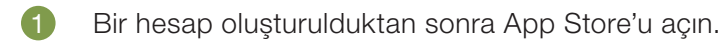

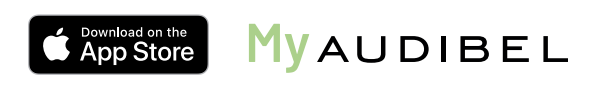

- 2 My Audibel'i arayın.
- **3 Yükle'**yi seçin.

## Eşleştirme

Eşleştirme, işitme cihazları Pro Fit yazılımında programlandıktan sonra tamamlanmalıdır. Herhangi bir Apple cihazıyla eşleştirmeden önce Pro Fit'in kapalı olduğundan emin olun.

- Ayarlar > Erişilebilirlik > İşitme Cihazları'nı seçin
- 2 Bluetooth<sup>®</sup> ayarının açık olduğundan emin olun.
- 3 Eşleştirme moduna geçirmek için işitme cihazlarını kapatın ve ardından açın.
- 4 Ekranda göründüklerinde işitme cihazlarını seçin.
- 5 İstendiğinde Eşleştir'i seçin. İki kulaklı bir işitme cihazı seti için **Eşleştir**'i iki kez seçeceksiniz.
- 6 İşitme cihazı adından sonra "Bağlandı" yazdığından emin olun.

## My Audibel İlk Kurulumu

- **1** Uygulama kurulum sürecini başlatmak için **Başlayın**'a dokunun.
- 2 Kullanım Şartlarını inceleyin. Devam etmek için Kabul Et'e dokunun.
- lşitme cihazlarının şarj edildiğinden ve açık olduğundan emin olun. **Devam**'ı seçin.
- Kullanıcıya Bluetooth'a bağlanmak isteyip istemediği sorulur. Tamam'ı seçin. My Audibel işitme cihazlarına bağlanacaktır. Devam'ı seçin.
- 5 E-posta adresi ve parola ile oturum açın veya bir hesap oluşturun. **Bir hesap gereklidir.** Bulut Bağlantısı TeleHear, Düşme Uyarısı ve uygulama/işitme cihazı bilgilerinin yedeklenmesine ve geri yüklenmesine olanak tanır.
- 6 My Audibel'in kullanıcının konumuna erişmesine ve bildirimleri paylaşmasına izin vermek için **Devam**'ı seçin.
- Kullanıcılardan My Audibel'in kullanıcı bildirimleri göndermesine izin vermeleri istenir. İzin Ver veya İzin Verme'yi seçin.
- 8 Kullanıcılardan My Audibel'in İşitme cihazı verilerini, Aktivite takibini ve Analizleri toplamasına ve depolamasına izin vermeleri istenir. Şimdi **İzin Ver** veya **Değil**'i seçin.
- Sullanıcılardan My Audibel'in kullanıcıya Kritik Uyarılar göndermesine izin vermeleri istenir. İzin Ver veya İzin Verme'yi seçin. İzin Ver'i seçmek, telefon sessize alınmış veya Rahatsız Etmeyin açık olsa bile kullanıcıya bir Düşme Uyarısı sunulmasını sağlar.

Tamamdır. My Audibel'e girmek için Anladım'ı seçin.

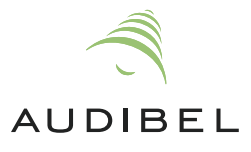

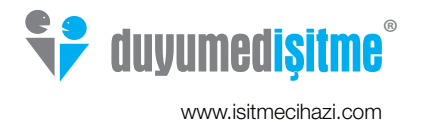